## CARA MENJALANKAN PROGRAM

## Halaman Utama

Merupakan tampilan utama Sistem Informasi Perpustakaan di SMK Negeri 01 Gondang Sragen. Sistem ini dapat di akses dimana saja, kapan saja dan siapa saja, sebagai media informasi buku di SMK tersebut. Namun, proses peminjaman hanya dapat dilakukan oleh anggota yaitu siswa dan guru di SMK Negeri 01 Gondang Sragen. Berikut tampilan halaman utama :

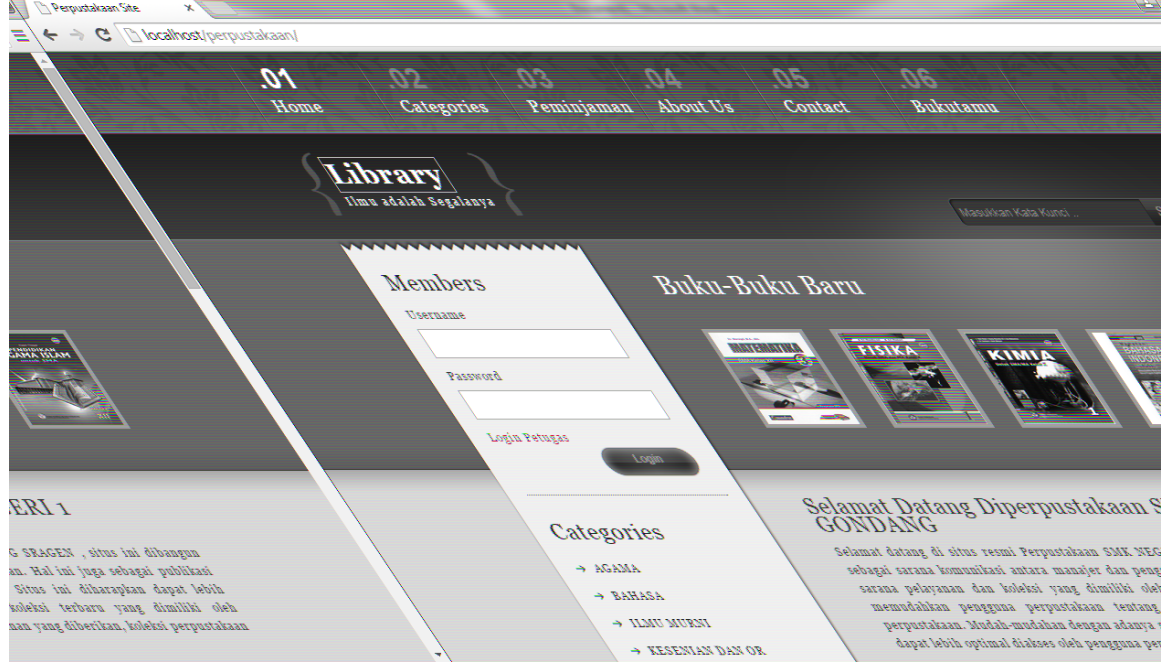

Pertama-tama jika siswa atau guru akan meminjam buku harus melakukan login terlebih dahulu :

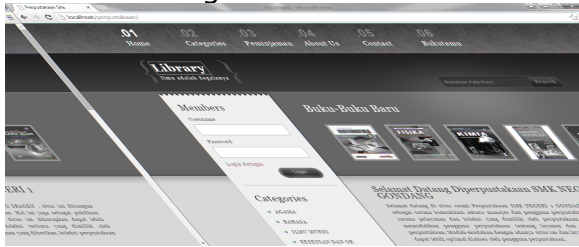

Kemudian memasukkan klik peminjaman buku dan masukkan kode Invertaris buku yang akan dipinjam :

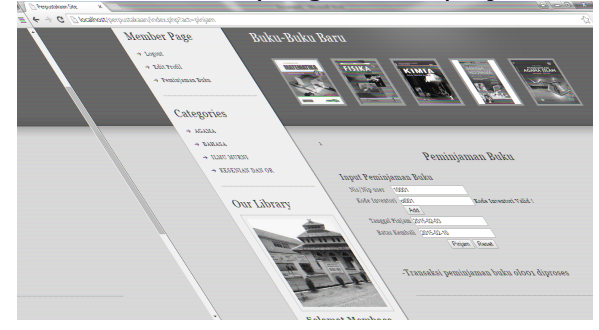

Setelah itu klik peminjaman dan cetak bukuti peminjaman buku yang kemudian diserahkan kepada petugas perpustakaan untuk pengambilan buku. Berikut tampilan bukti cetak peminjaman :

|        | . Bukti Peminjaman Buku                                                                                                    |
|--------|----------------------------------------------------------------------------------------------------|
|        | Tuendary, 03 February 2015 (22:00:24 WTB Science 2000)                                                                               |
|        | Som August - Henry Parry<br>Statos, - mentidpen                                                                                      |
|        |                                                                                                    |
|        | Andrew J. 1997 1997 1997 1997 1997 1997 1997 199                                                                                     |
|        | i I ISUDRESU.<br>I total before Veningmonn I Bank                                                                                    |
|        | llorad ib mamejaniney isakoment holmes ib muched mamejaninga gengant irab majanigab geney ushad irad CanalaG. dH<br> KumarT1/@kum27] |
|        | from derive .                                                                                                    |
| \<br>\ | $\backslash$                                                                                                    |
|        |                                                                                                    |